## **OpenVPN instellen onder Windows**

1. Download het .ovpn bestand naar je computer toe. Dit is per email naar je opgestuurd.

2. <u>Download de OpenVPN applicatie</u> en installeer deze op je computer.

3. Na installatie staat er op de desktop/bureaublad een icoontje "**OpenVPN GUI**". Open de applicatie. Onderstaande melding zal dan verschijnen.

| OpenVPN GUI                                                                                                    | X                              |
|----------------------------------------------------------------------------------------------------|--------------------------------|
| Geen leesbare verbindingsprofielen (config files) gevonden.<br>Gebruik het menu "Bestand importeren" of kopieer uw configurat<br>naar "C:\Users\Admin\OpenVPN\config" of "C:\Program Files\Ope | tiebestanden<br>enVPN\config". |
|                                                                                                    | ОК                             |

4. Je krijgt de melding omdat er nog geen OpenVPN verbinding geconfigureerd is. Klik op **OK** en daarna rechtsonder van je scherm op het OpenVPN icoontje. Kies voor **Bestand importeren...** 

| Bestand importeren |            |
|--------------------|------------|
| Instellingen       |            |
| Afsluiten          |            |
|                    | € <u> </u> |

5. Selecteer het .opvn bestand dat je bij stap 1 hebt gedownload. Onderstaande melding zal daarna verschijnen:

| OpenVPN GUI                |
|----------------------------|
| Importeren bestand gelukt. |
| ОК                         |

6. Je hebt nu de VPN verbinding geconfigureerd. Klik rechtsonder van je scherm nogmaals op het OpenVPN icoontje met de rechtsmuisknop en kies voor Pagina 1 / 2

(c) 2024 Mihos.net Support <support@mihosnet.nl> | 2024-05-04 01:20

 ${\tt URL: https://faq.mihos.net/faq/index.php?action=artikel\&cat=0\&id=127\&artlang=nlinet article article artic$ 

## Verbinden.

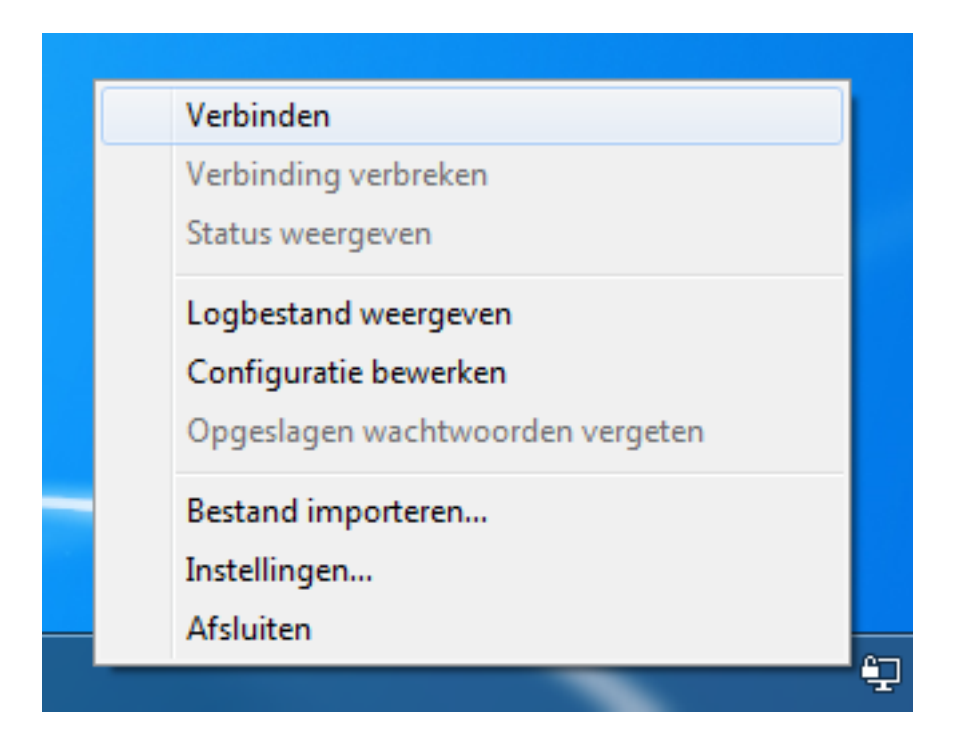

6. De verbinding wordt nu opgezet. Na enkele seconden zal onderstaande melding verschijnen. De verbinding is nu opgezet!

| Option vpn is nu verbonden. → ×<br>Toegewezen IP: 10.8.0.18 |
|-------------------------------------------------------------|
| 🖞 🌽                                                         |

7. Je verbinding naar het internet toe is nu versleuteld.

Unieke FAQ ID: #1126 Auteur: Erik Laatst bijgewerkt:2020-01-08 17:35